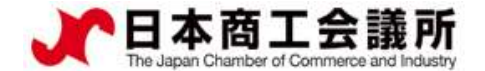

### 6. 登録内容の変更・更新 管理者 ID

## <u>(2)更新</u>

<u>貿易登録の有効期間は2年間です。</u>更新を行う際は、メインメニューから「登録内容の変更/有効期間更新」を選択します。

更新は有効期間満了日の30日前から行うことができます。

なお、更新手続きと合わせて、貿易登録内容(社名や住所等の企業情報)の変更、署名者の追加・変更・停止を行うことも可能です。 ※すでに「変更」手続きの作成途中のデータがある場合、更新を行うことができません。その場合は、変更を選択し、「申請キャンセル」ボタンをクリックすることで、変更手続きを取り消していただく必要があります。

申請者

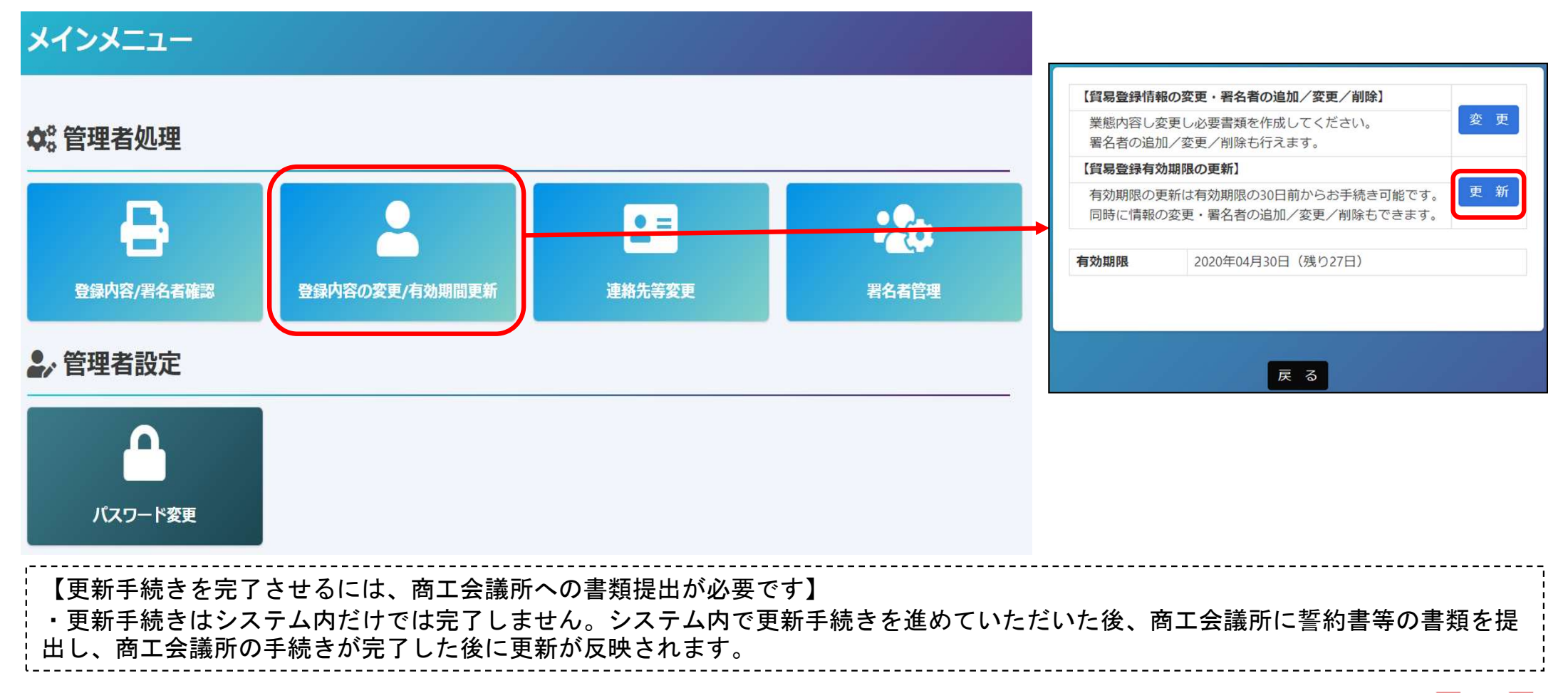

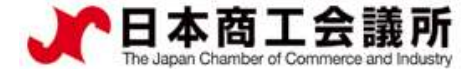

6. 登録内容の変更・更新

# <u>(2)更新①貿易登録内容の変更</u>

|       |             | 貿易登                              | 登録変更・更新        |                                   |  |  |
|-------|-------------|----------------------------------|----------------|-----------------------------------|--|--|
| 申請種別  |             | 更新                               | 申請番号           | 888800000017 (2020/08/28 17:32更新) |  |  |
| 登録種別  | <u>8</u> %  | 申請者かつ代行業者 ✓ 旧貿易登録番号 123456789012 |                | 123456789012                      |  |  |
| 業態区分  | ₿ <b>%</b>  | 法人・団体 🗸                          | 法人番号 法人番号公表サイト | 1234567890123                     |  |  |
| 会社名   |             |                                  |                |                                   |  |  |
| 法人格   | ₿ <b>Ŵ</b>  | 株式会社                             | 法人格前後位置        | 後 🗸                               |  |  |
| 和文表記  | <u>в</u> бя | 日商テスト商事                          |                |                                   |  |  |
| フリガナ  | <b>永</b> 須  | ニッショウテストショウジ                     |                |                                   |  |  |
| 英文表記  | <u>в</u> б  | Nissho Test Co., Ltd.            |                |                                   |  |  |
| 代表者役職 |             |                                  |                |                                   |  |  |
| 和文表記  |             | 代表取締役社長                          |                |                                   |  |  |
| 英文表記  |             | President                        |                |                                   |  |  |
| 代表者氏名 |             |                                  |                |                                   |  |  |
| 和文表記  | 政策          | 日商太郎                             |                |                                   |  |  |
| フリガナ  | 必須          | ニッショウ タロウ                        |                |                                   |  |  |
| 英文表記  | <b>BSA</b>  | Taro Nissho                      |                |                                   |  |  |
|       |             | 申請キャンセル                          | 署名者確認に進む       |                                   |  |  |

・貿易登録内容の変更・更新画面が表示されますので、変更がある場合は直接修正します。
 ・修正完了後、または変更がない場合は画面下の「署名者確認に進む」ボタンをクリックします。

【入力作業データの途中保存】※作成から60日間保存されます。

「署名者確認に進む」をクリックすると、本画面の入力内容が途中保存されます。後日、途中保存されたデータから更新手続きを再開することができます。「署名者確認に進む」をクリックせずに別画面に移動したりログアウトしたりすると、入力(変更)内容が反映されませんのでご注意ください。
 ・途中保存データは「中誌キャンセリ」をクリックすることで削除されます。

申請者

管理者ID

・途中保存データは「申請キャンセル」をクリックすることで削除されます。

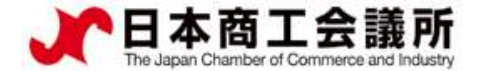

#### 6.登録内容の変更・更新 管理者 ID

# <u>(2) 更新②署名者の追加・変更・削除</u>

追加、変更、削除を行うと「申請区分」の欄に反映されます。

| 申請番                                                                                                    | 号 888800000017 申請                                                           | 者 日商テスト商事株式会社           |                           |                                                                                                    |                               |         |                           |
|----------------------------------------------------------------------------------------------------|-----------------------------------------------------------------------------|-------------------------|---------------------------|----------------------------------------------------------------------------------------------------|-------------------------------|---------|---------------------------|
| 署名者─                                                                                                    | -覧                                                                          | 8件                      |                           |                                                                                                    |                               |         | 署名者追加                     |
| ユーザー<br>番号                                                                                               | 氏名(和文)                                                                      | 氏名(英文)                  | 役職(英文)                    | E-n                                                                                                    | nail                          | 申請区分    |                           |
| 00002                                                                                                    | 日商次郎                                                                        | Jiro Nissho             | Manager<br>aaa            | trac                                                                                                    | de@jcci.or.jp                 | 変更      | 修正創余                      |
| 00004                                                                                                    | 申請者テスト                                                                      | shinse test             | Manager                   | Tak                                                                                                    | Takagi_Yasuyuki@jcci.or.jp    |         | 修<br>E 取肖                 |
|                                                                                                    | وكرواكم أتواكل                                                              | 「企業情報」                  | 入力」に戻る 「必要書類の印刷           | 別」に進む                                                                                                    |                               |         |                           |
| 登録済                                                                                                    | の署名者の一覧が表                                                                   | 示されます。本画面では、以⁻          | 下の手続きを行うことがで              | きます                                                                                                    |                               |         | $\downarrow$ $\downarrow$ |
| 手続きの内容                                                                                                   |                                                                             |                         | システム操作                    | 申請区分                                                                                                    | 申請番号 0000008888               |         |                           |
| 署名者の追加                                                                                                   |                                                                             | 「署名者追加」ボタンをク<br>リックして入力 | 追加                        | 企業名         日商テスト商事株式会<br>Nissho Test Co., Ltd.           氏名(和文)         日商 次郎           氏名(英文)         Jiro Nissho | <u>会社</u>                     |         |                           |
| 署名者の登録内容変更( <b>役職、E-Mailのみ変更可</b> )<br>※他者へのID引継ぎ(使い回し)を避けるため、氏名とサイン形状<br>の変更は認めておりません。氏名・サイン形状を変更する場合は、 |                                                                             |                         | 「修正」ボタンをクリック<br>し、登録内容を修正 | 変更                                                                                                    | Manager     役職(英文)            |         | 【半角入力】                    |
| 登録済の<br>さい。な<br>登録が必                                                                                     | 登録済のユーザーIDを停止したうえで、署名者の追加を行ってくだい。なお、サイン形状については、更新のタイミングでは改めて<br>登録が必要になります。 |                         |                           |                                                                                                    | E-mail trade@jcci.or.jp<br>更新 | ŧ       | 【半角入力】<br>ヤンセル            |
| ユーザー<br>※担当者<br>いように                                                                                     | IDの停止<br>の異動や氏名・サイン形<br>する                                                  | 「削除」ボタンをクリック            | 削除                        | 【入力データの途□<br>軍新ボタンをクリン                                                                                              | 中保存】<br>ックするタイ                | ミングで 作業 |                           |
| ユーザー                                                                                                    | IDの継続(登録内容の変                                                                | 不要                      | 空欄                        | のデータが途中保存されます。                                                                                                    |                               |         |                           |
| 手続き                                                                                                    | 完了後(手続き不要)                                                                  | なら何もせず)、「「必要書類          | 頃の印刷」に進む」をクリ              | ックします                                                                                                    | -                             |         | 86                        |

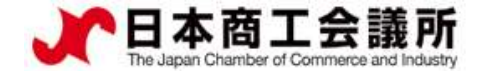

# 6. 登録内容の変更・更新 管理者 ID

## <u>(2)更新③登録書類の印刷・提出</u>

・誓約書、業態内容届、署名届を印刷します。 ※登録種別(申請者/代行業者/申請者かつ代行業者)を変更する場合は誓約書も提出が必要になるので、印刷してください。

- ・署名者(ユーザーID)の新規追加がある場合、署名届に肉筆サインが必要になります。
   ・登録済(継続)の署名者(ユーザーID)についても、改めて署名届に肉筆サインが必要になります。
- ・印刷した書類のうち誓約書に押印のうえ、登録先商工会議所に提出します。

|           | 申請番号 888800000107           |
|-----------|-----------------------------|
|           | 貿易登録申請必要書類                  |
|           | ➡ 誓約書                       |
|           | <ul> <li>➡ 業態内容届</li> </ul> |
|           | ● 署名届                       |
| 企業情報を修正する | 署名者を修正する メインメニューに戻る         |

【注意事項】

・新規登録時と同様の典拠書類が必要になります。